# Image: NCS-Expertentool - no profile loaded File Wew Help Load Profil Edit Profil Save Profil Save Profil Save Profil Save Profil Save Profil Save Profil Save Profil Save Profil Save Profil Save Profil Save Profil Save Profil Save Profil Save Profil Before NCS can be used a

Profile must be loaded.

Select File/Load Profil from top menu bar

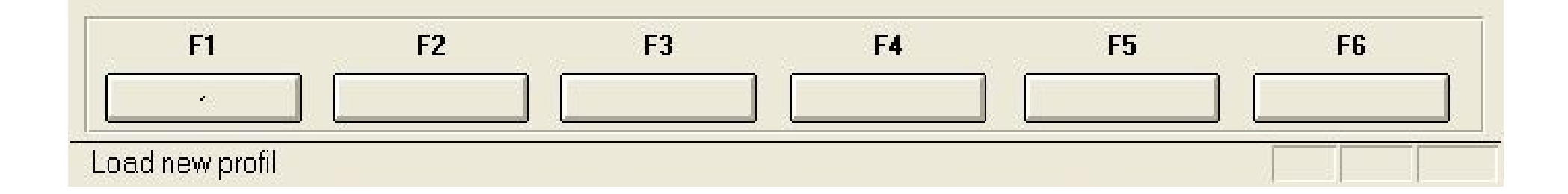

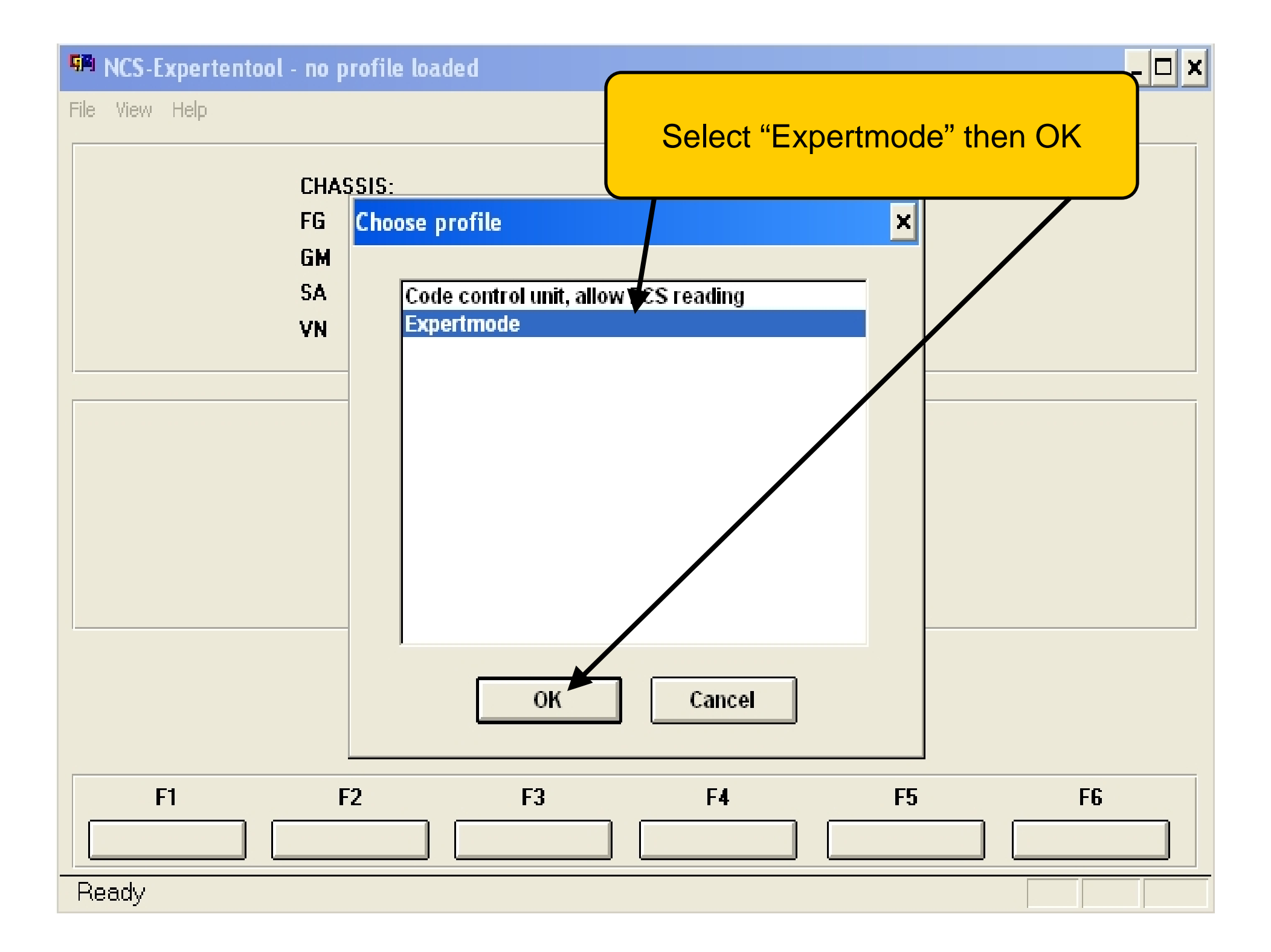

File View Help

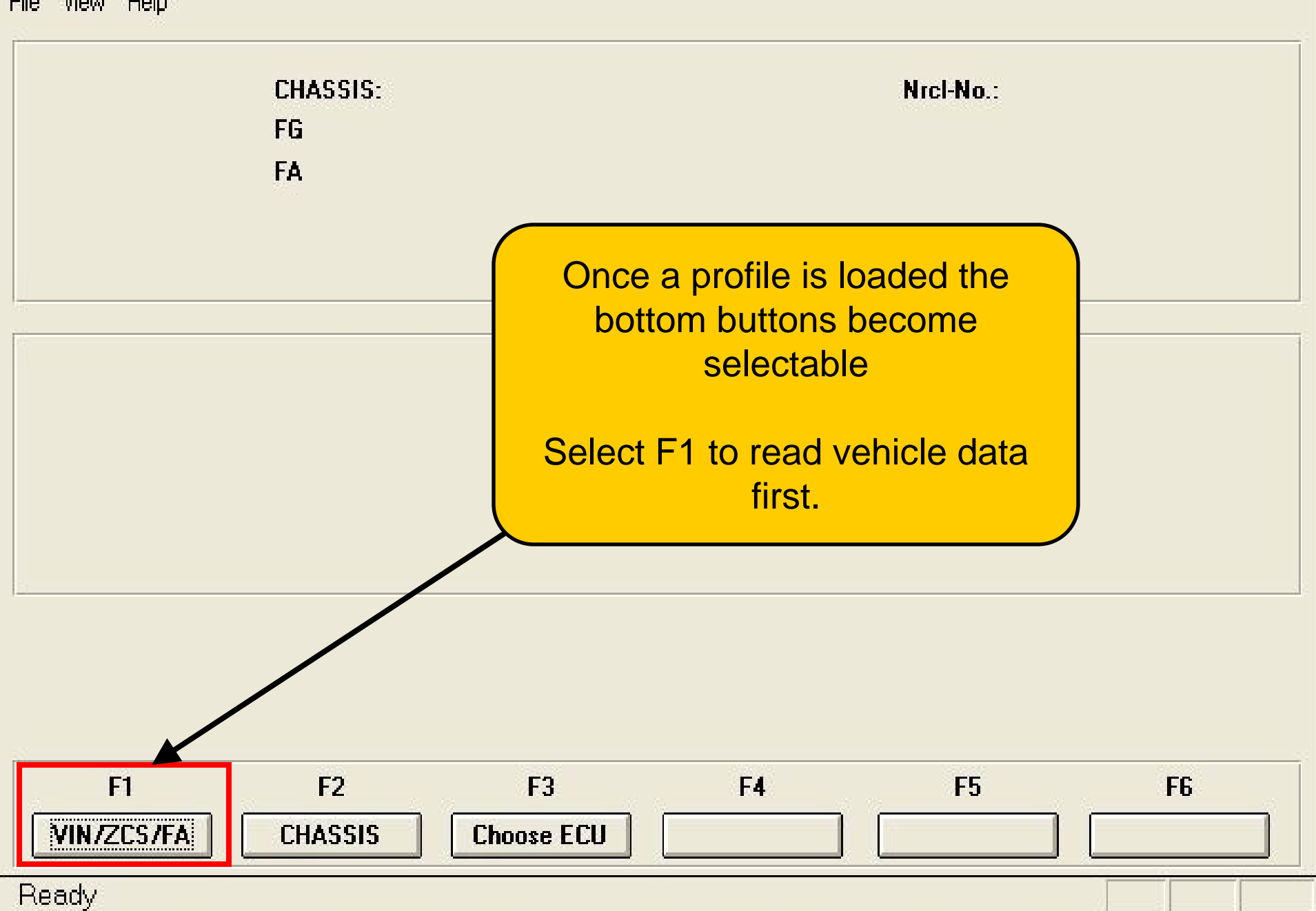

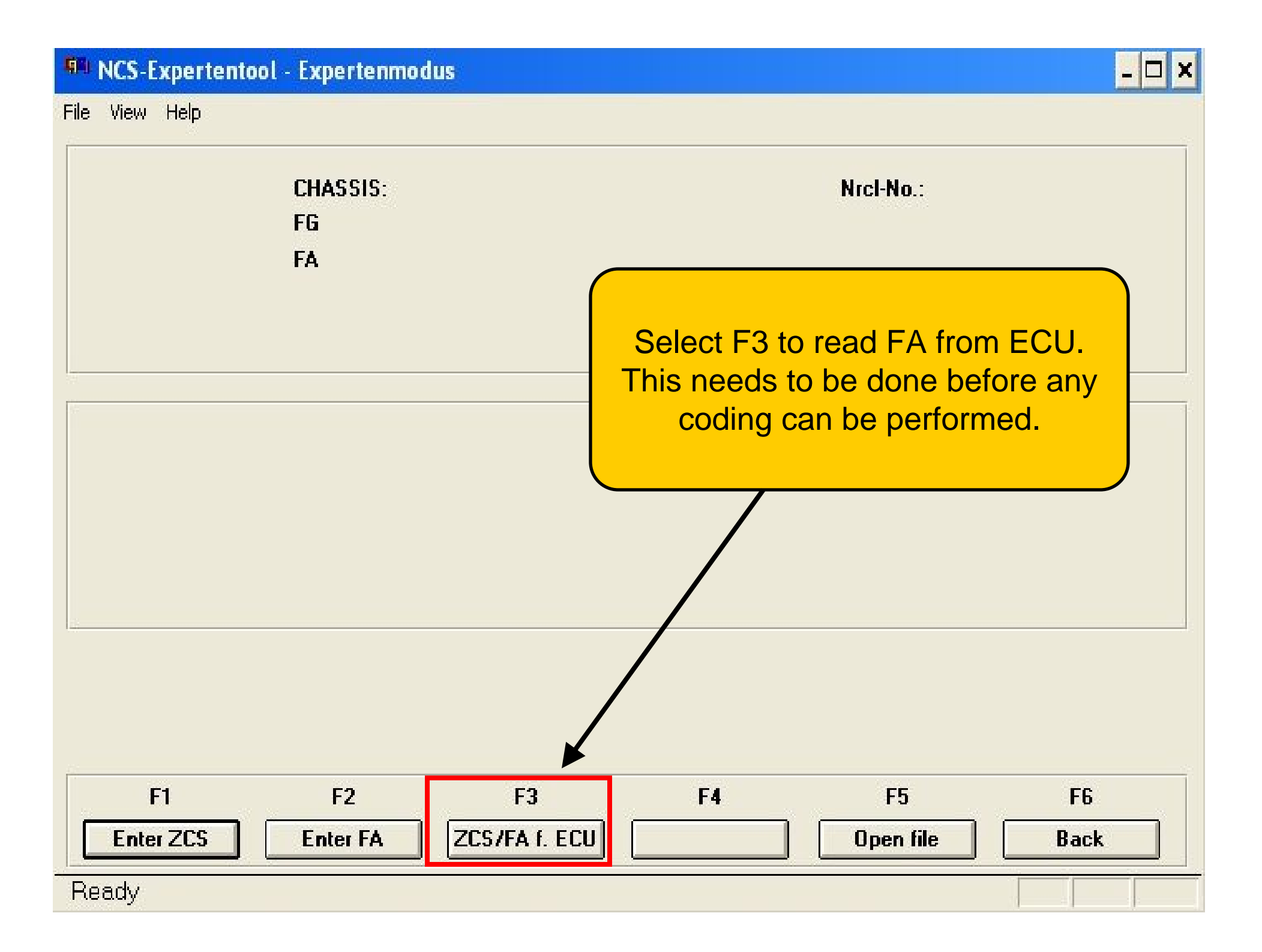

File View Help

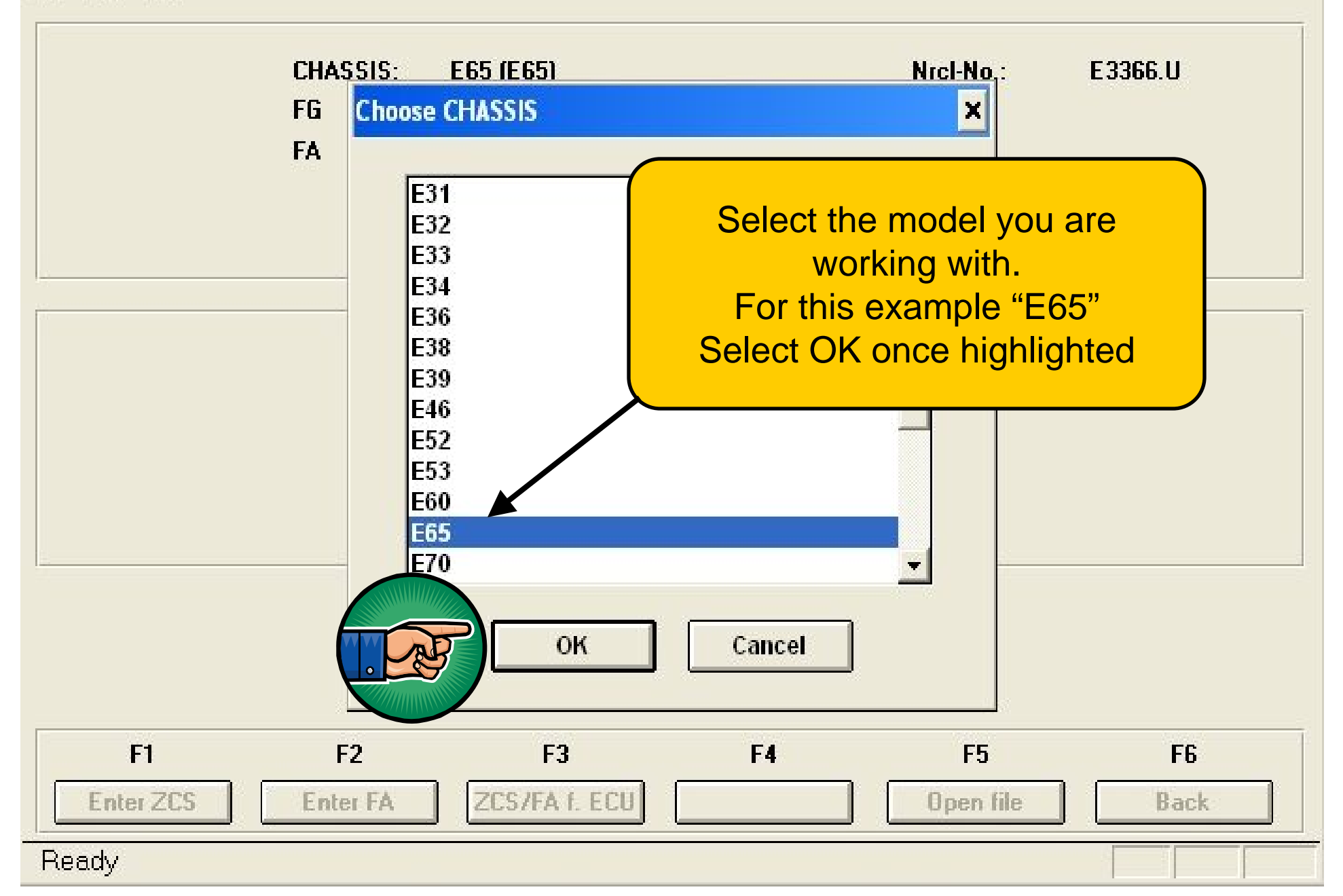

- 🗆 🗙

File View Help

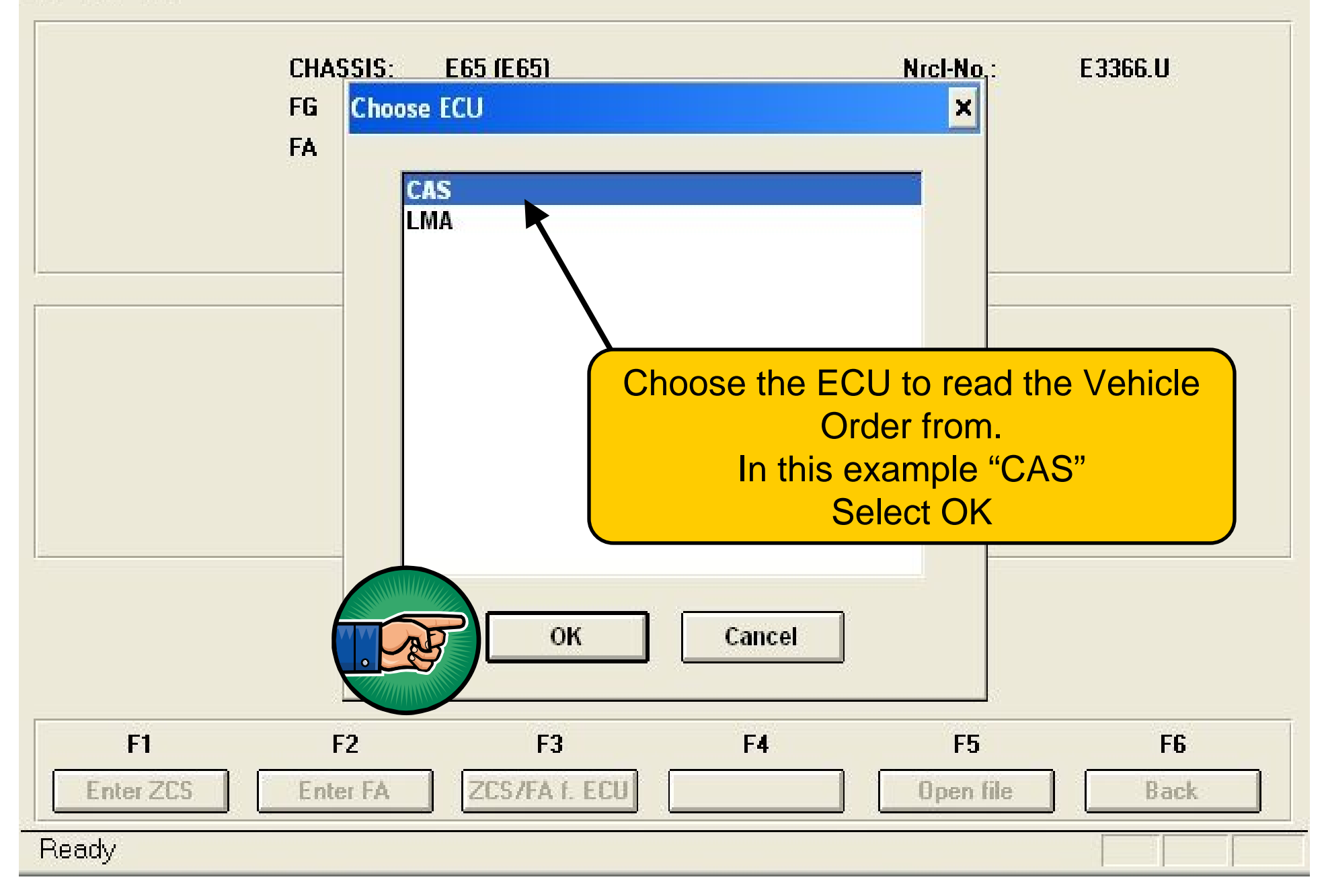

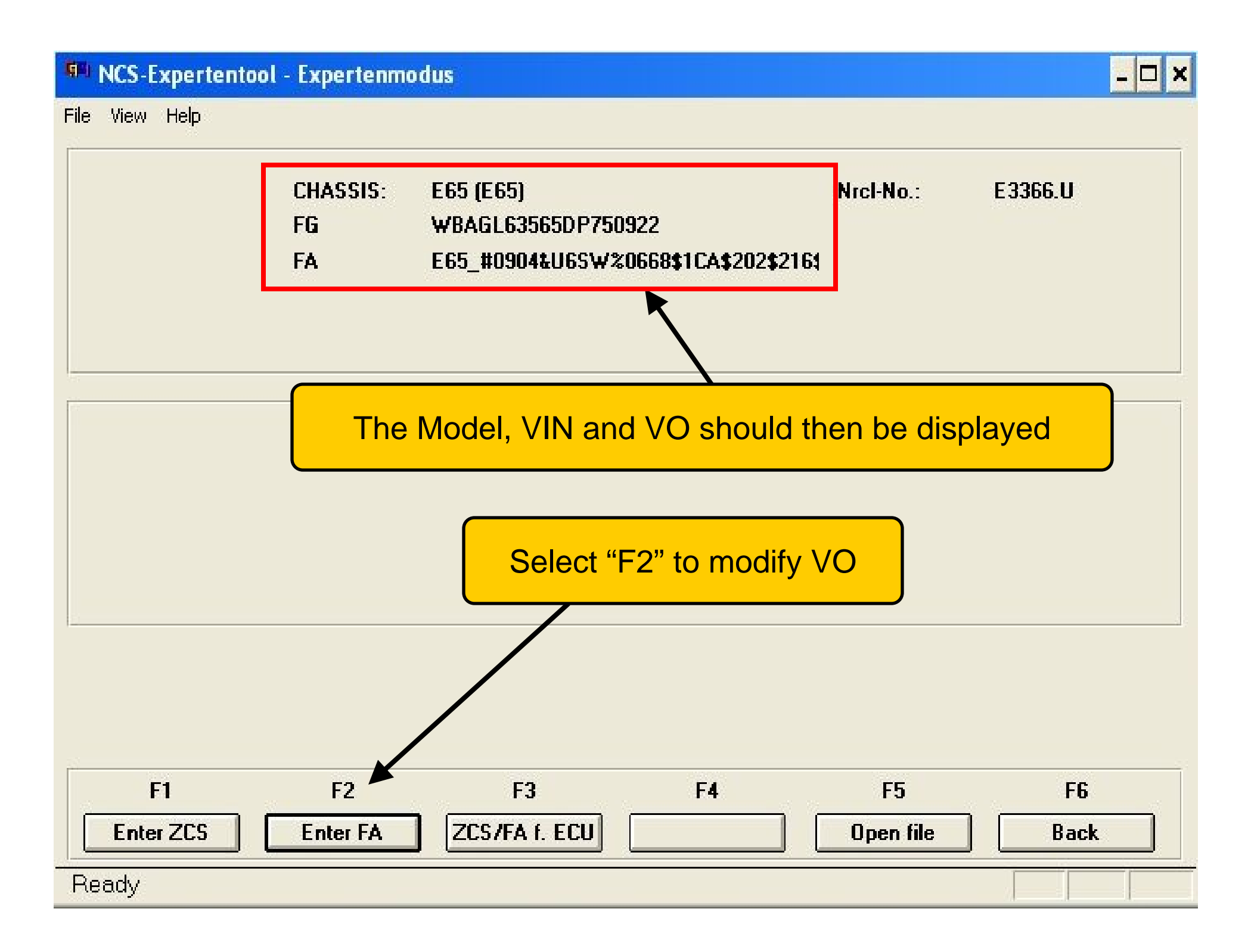

File View Help

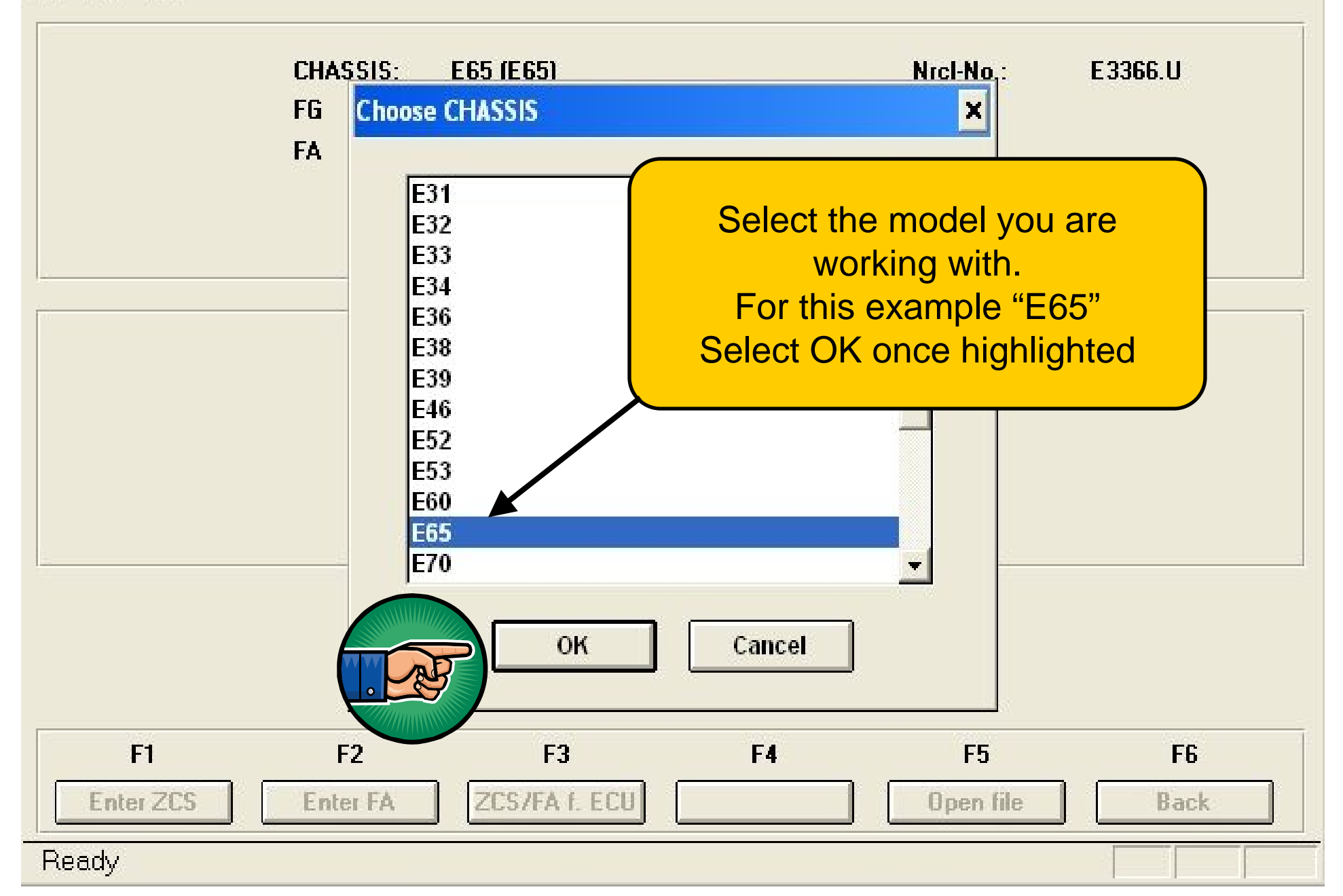

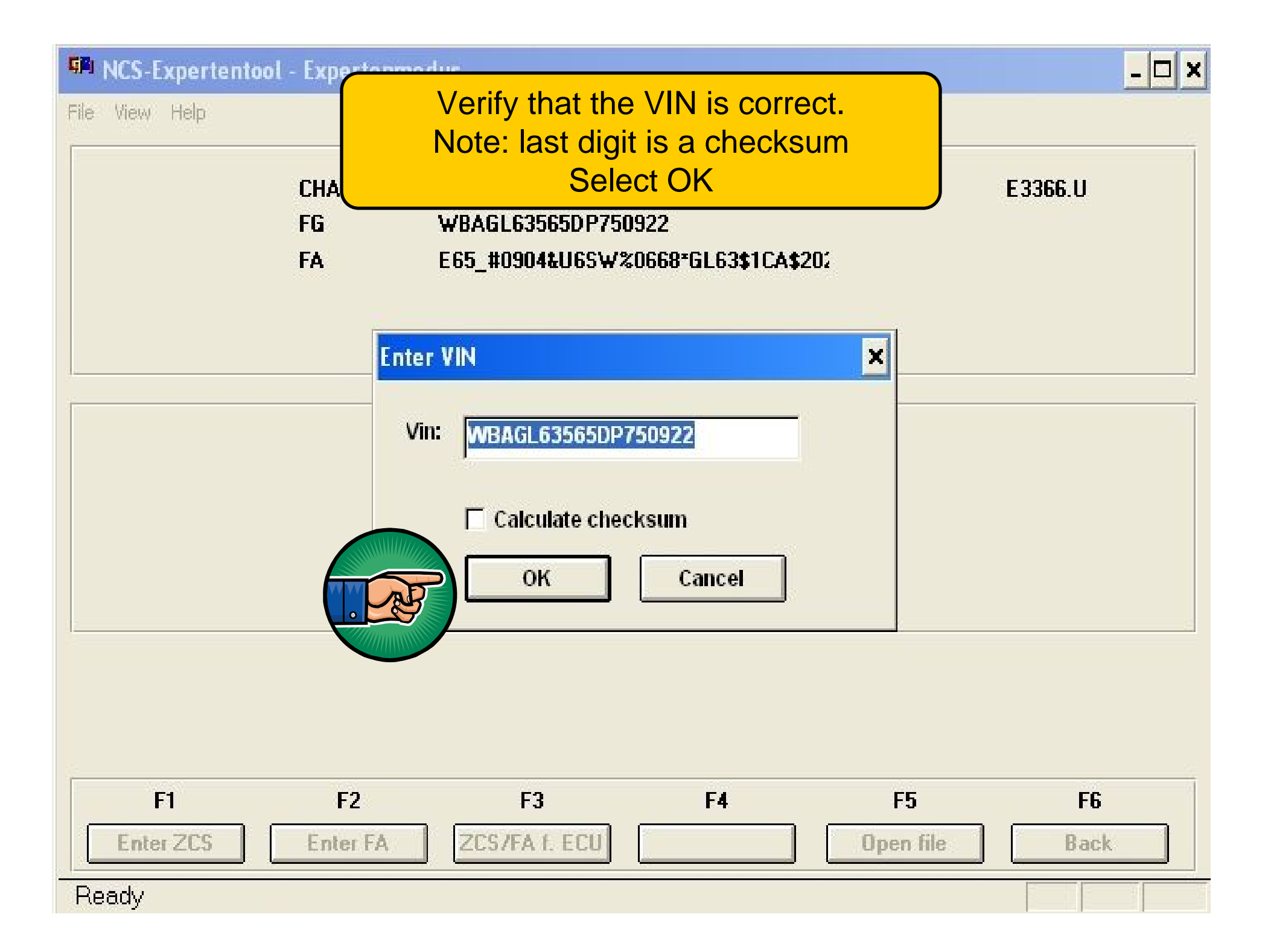

File View Help

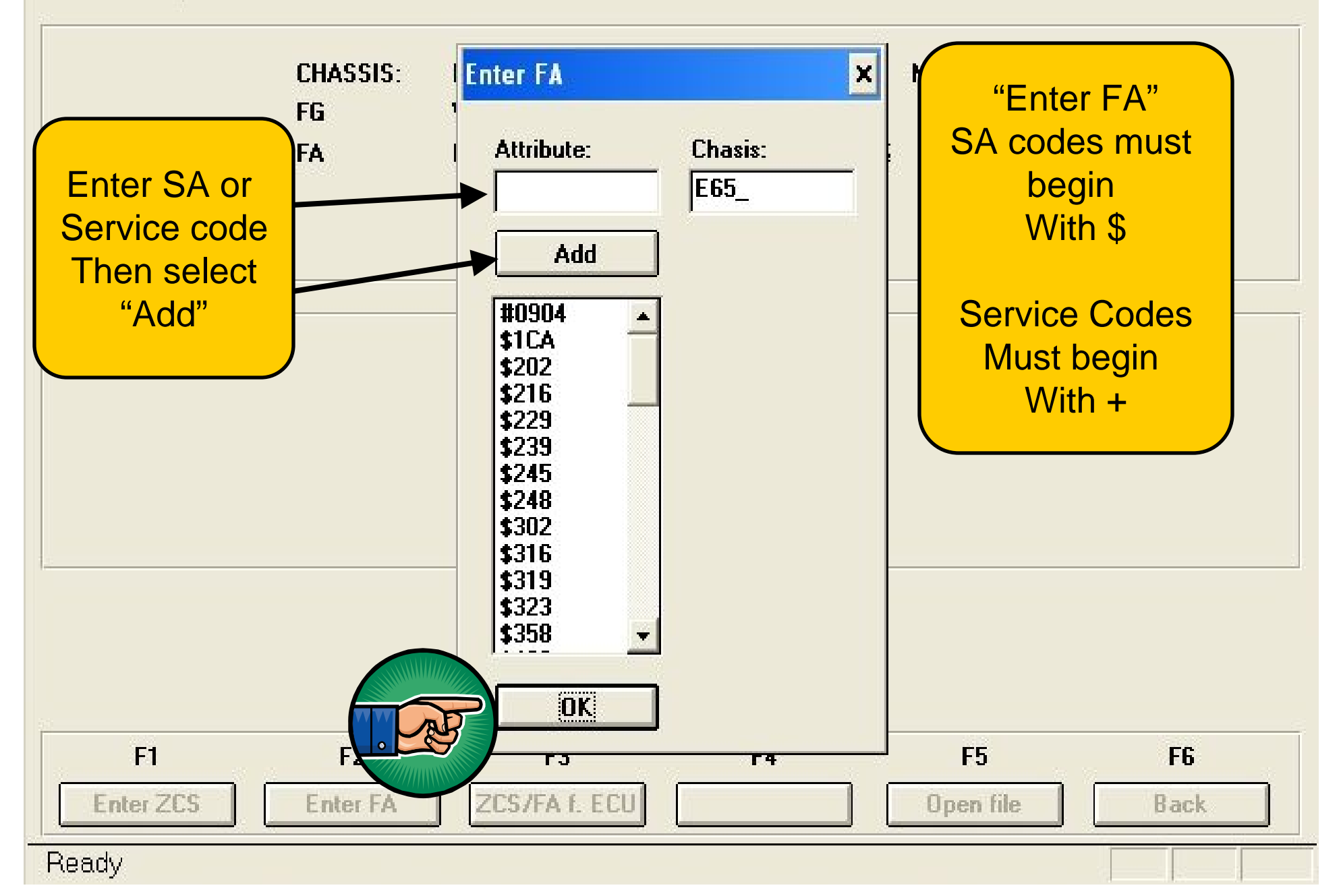

# **Second Second Second Second**

File View Help

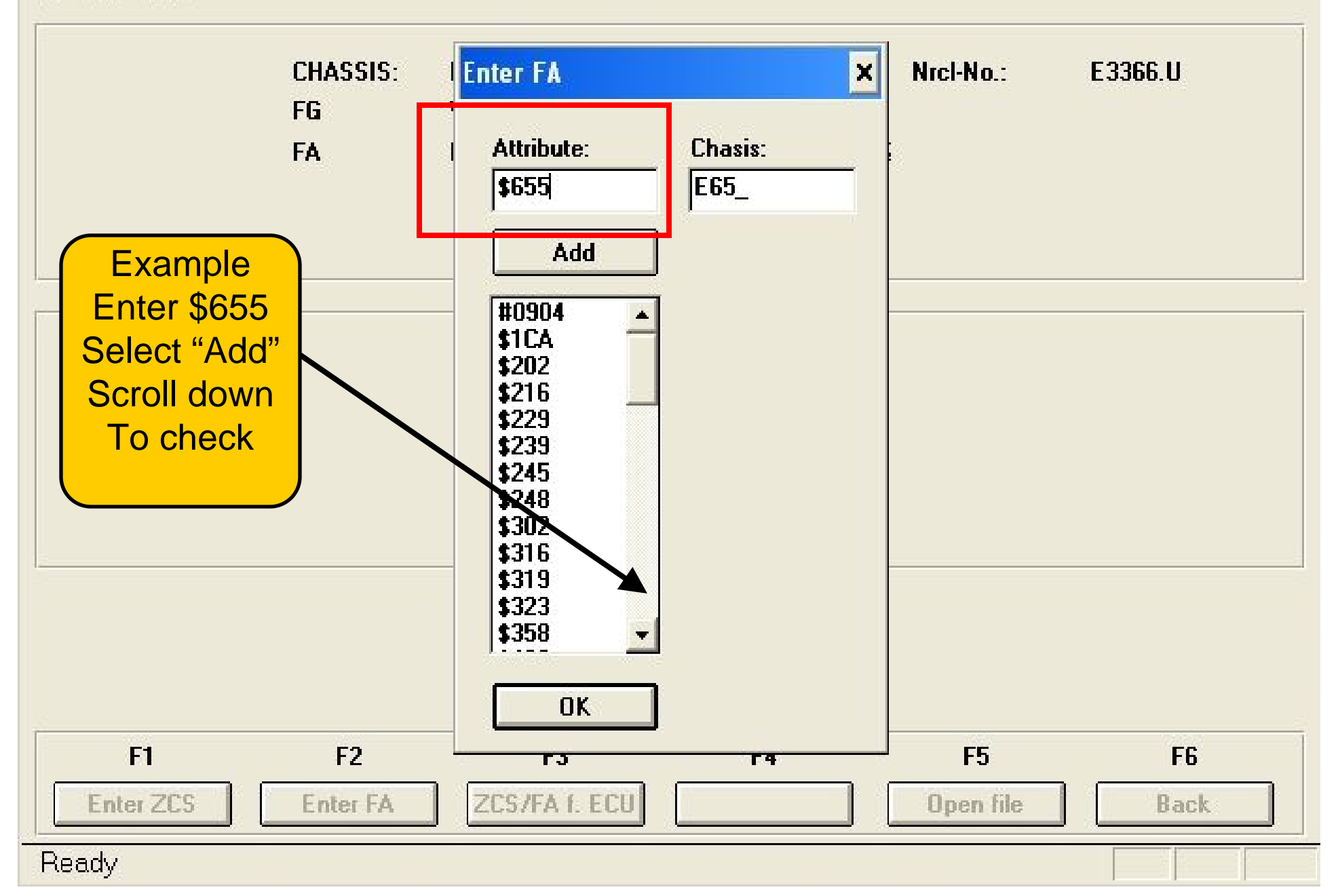

File View Help

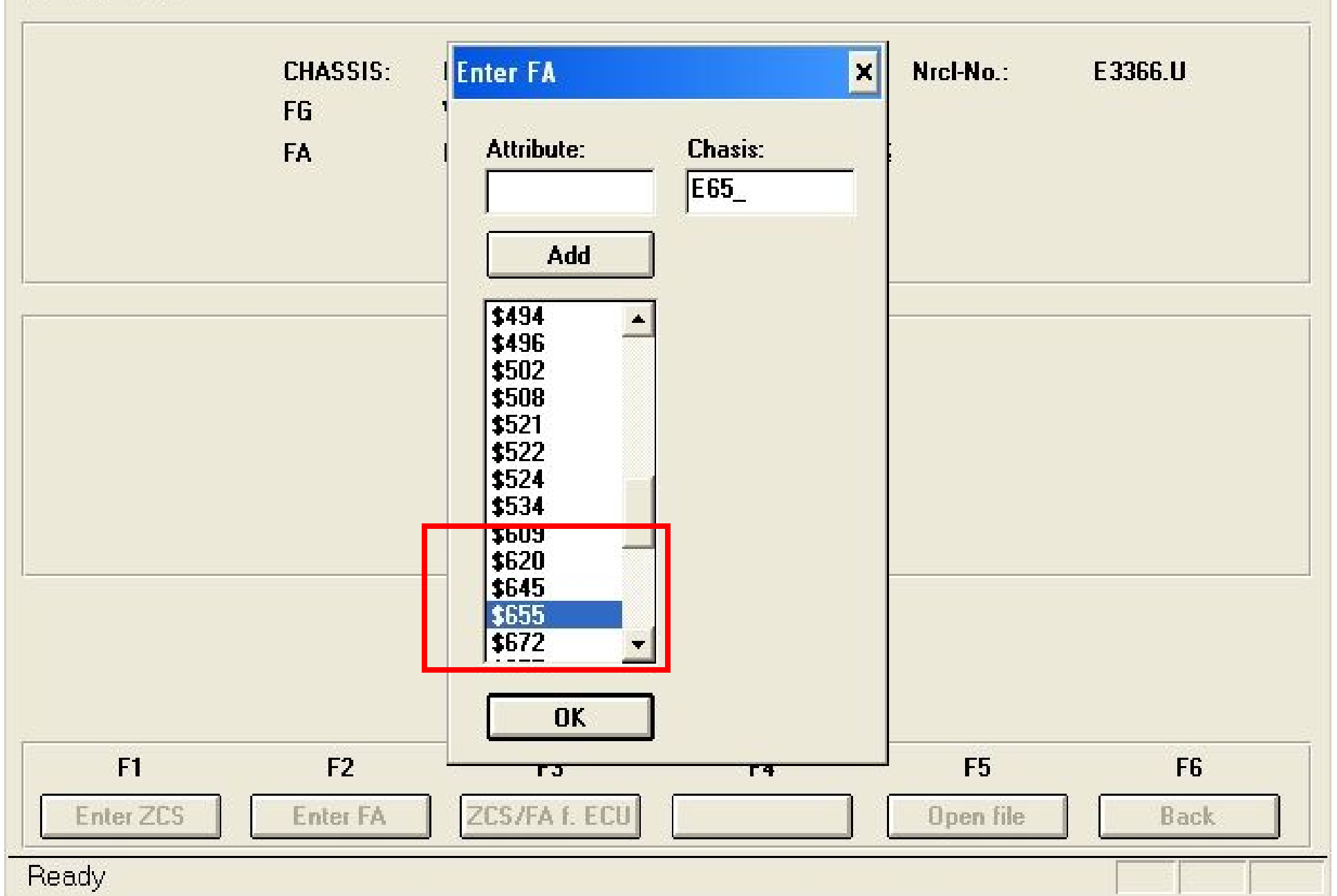

File View Help

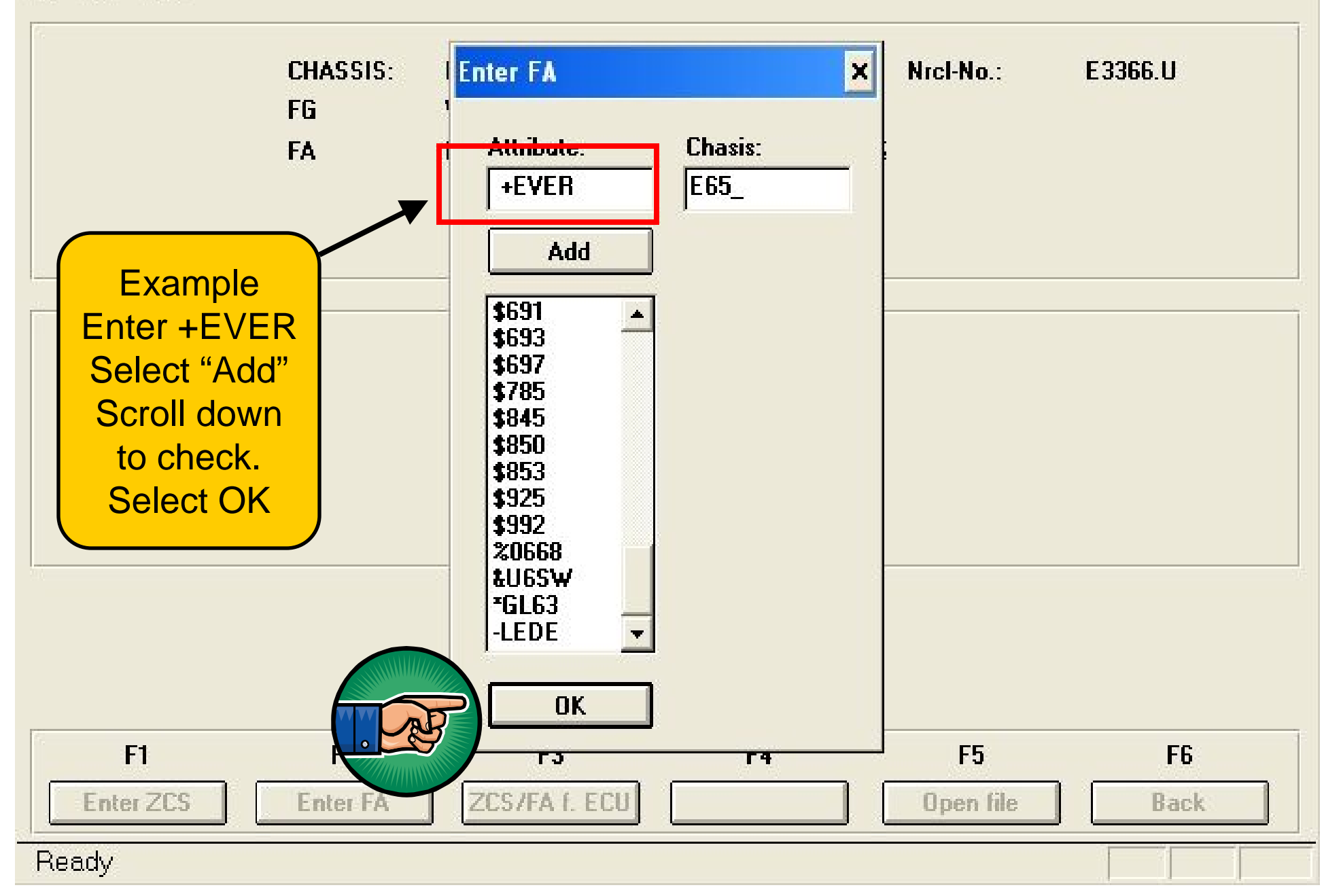

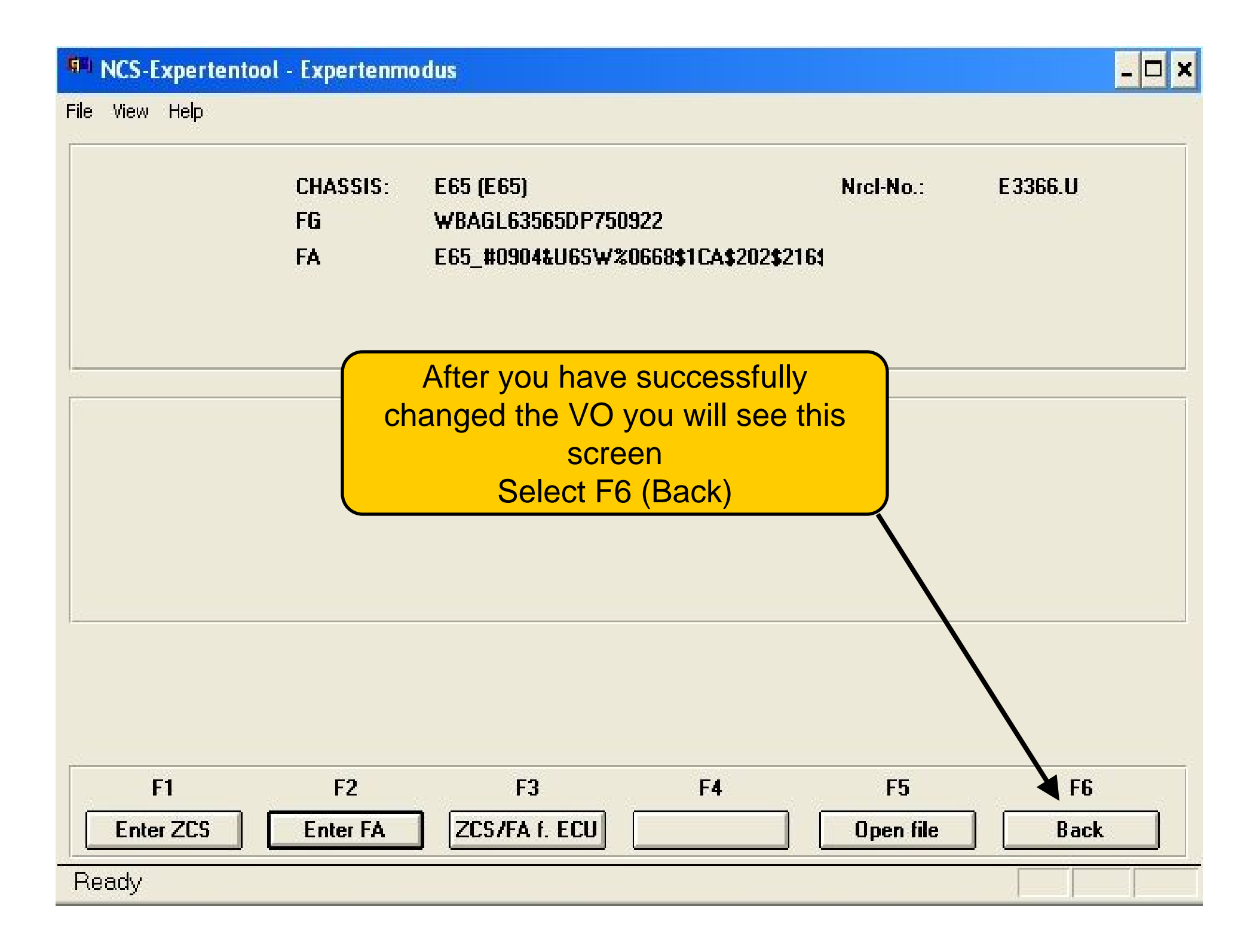

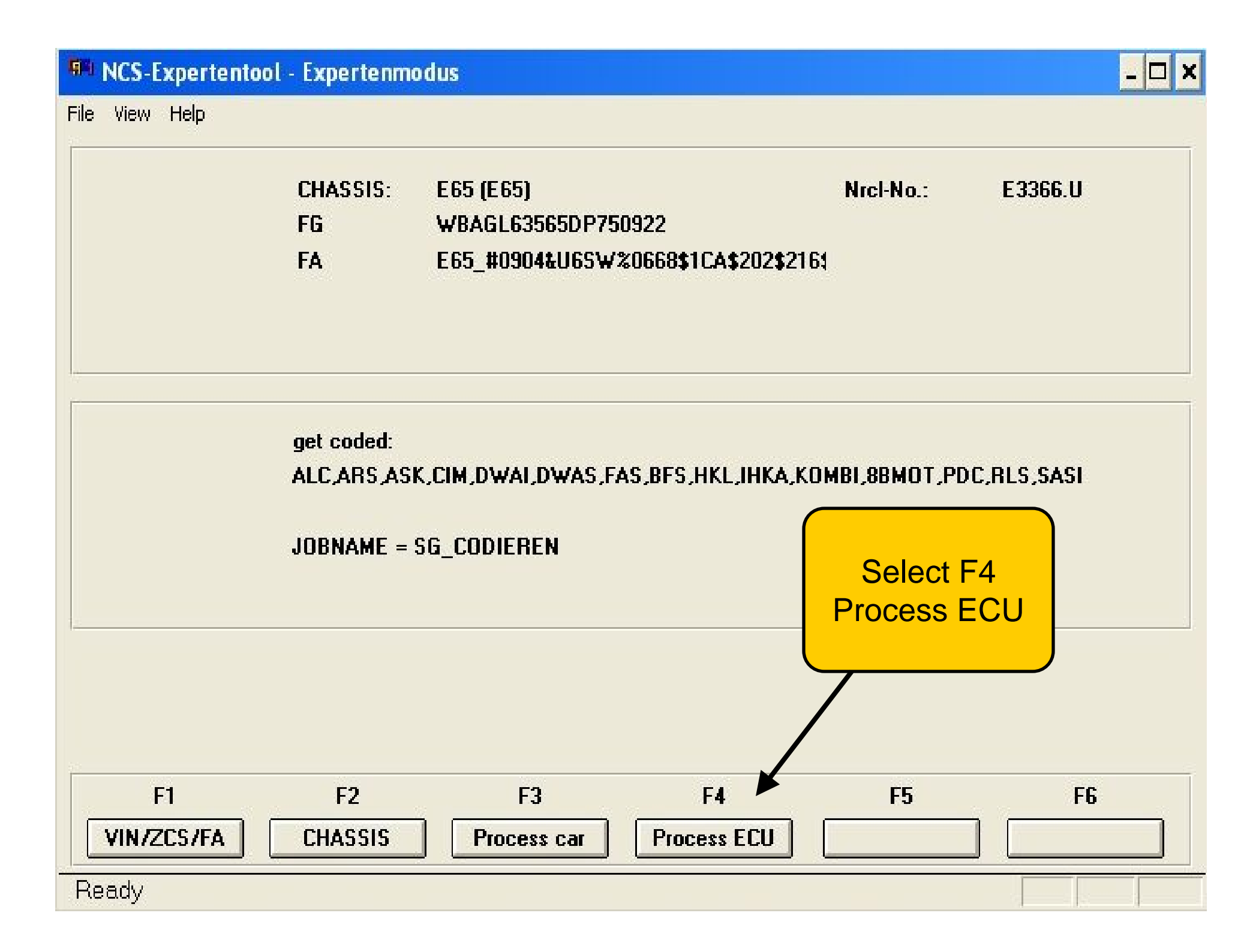

File View Help

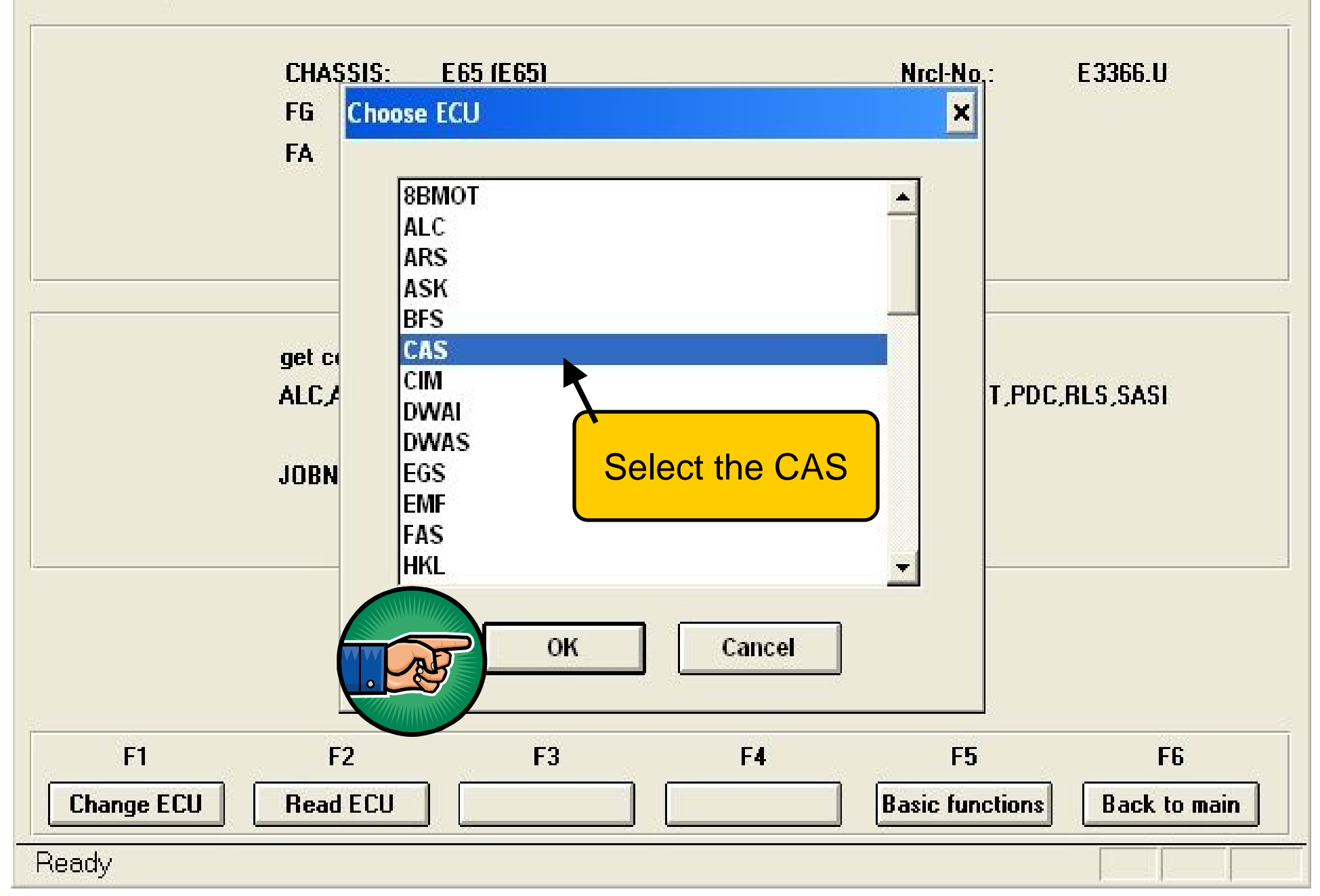

### INCS-Expertentool - Expertenmodus - 🗆 🗙 File View Help Nrcl-No.: CHASSIS: E65 (E65) E3366.U FG WBAGL63565DP750922 E65 #0904&U6SW%0668\$1CA\$202\$2161 FA get coded: Select F2 CAS Change job JOBNAME = SG\_CODIEREN CAS.CO3, A\_E65CAS.IPO, CAS.PRG F2 **F**3 F1 **F4 F5** F6 Change ECU Change job Execute job **Read ECU Basic functions Back to main** Ready

File View Help

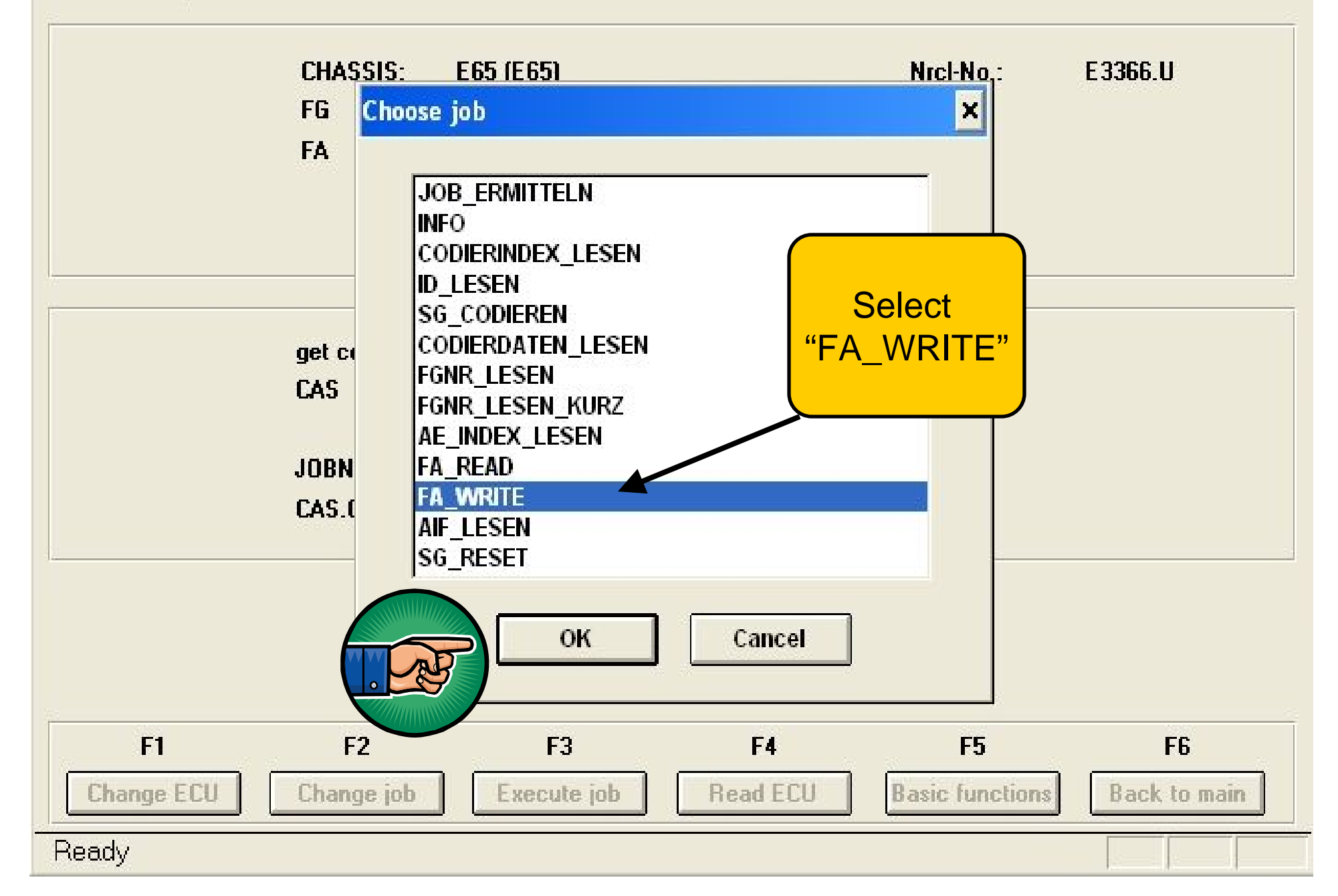

- 🗆 ×

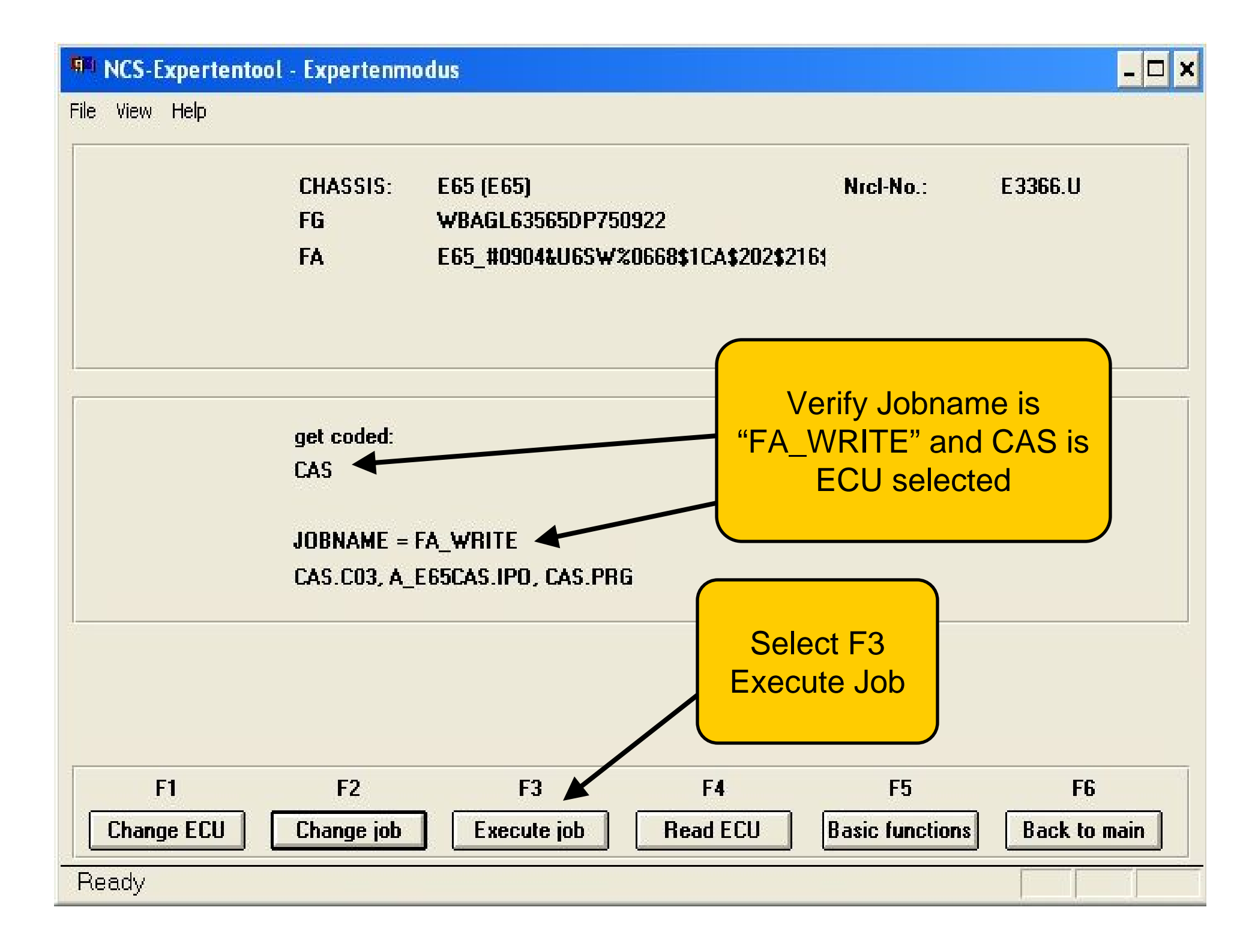

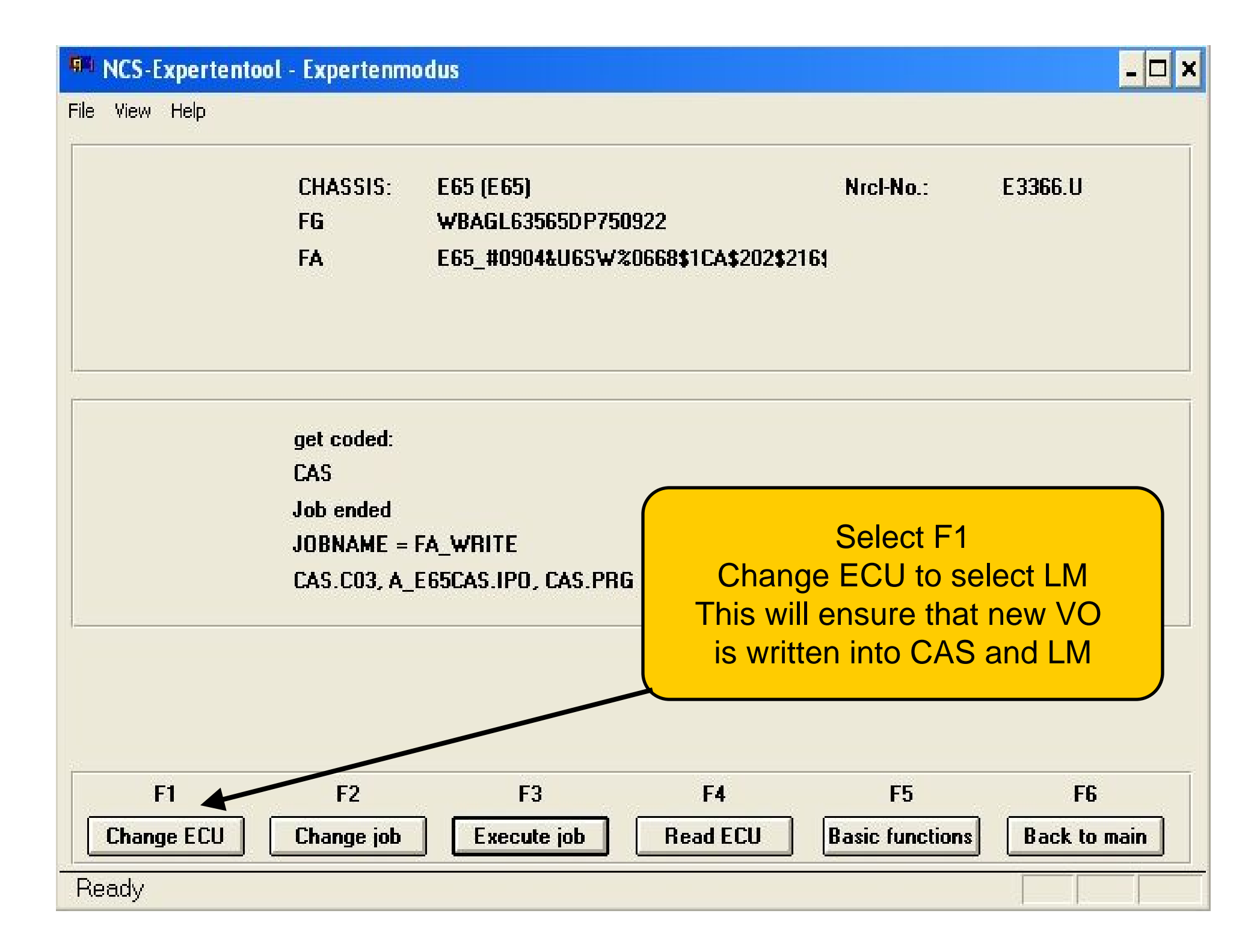

File View Help

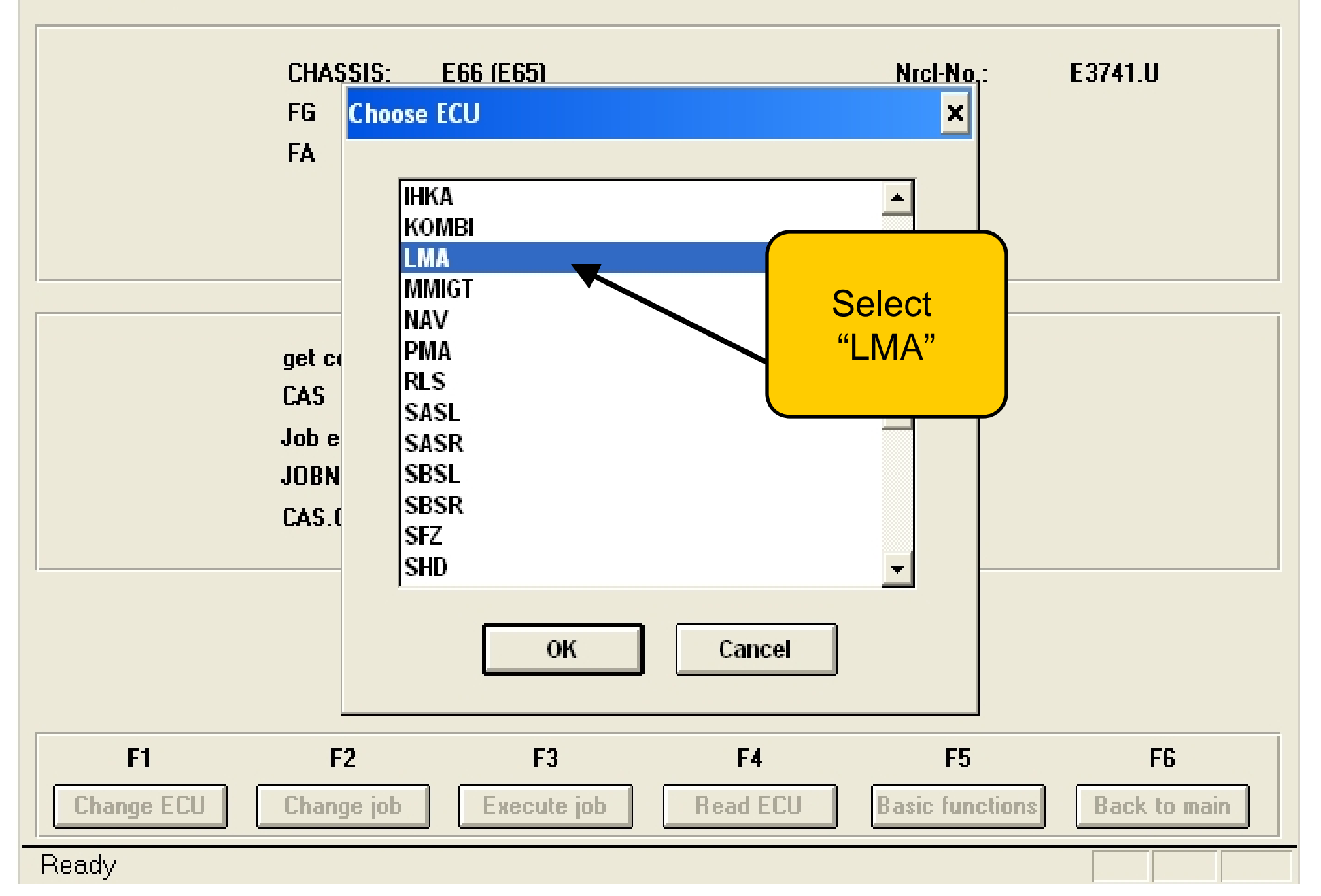

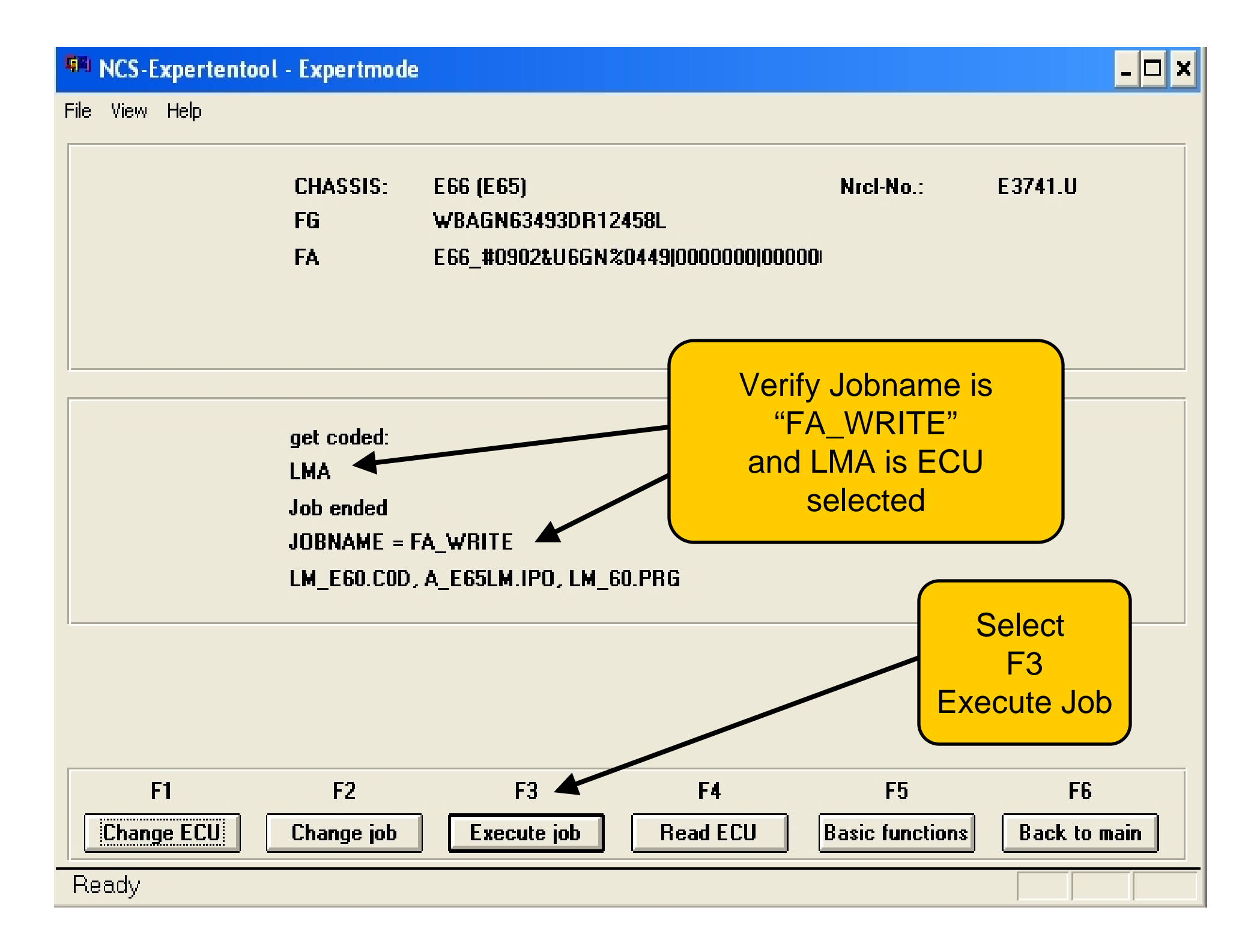